# Roteador Cisco Business VOIP: Redefinir para o padrão de fábrica

## Contents

Introduction Como redefino o roteador VOIP Linksys para o padrão de fábrica? Informações Relacionadas

## Introduction

Este artigo é um em uma série para auxiliar na instalação, no troubleshooting e na manutenção de produtos Cisco Small Business.

# P. Como redefino o roteador VOIP Linksys para o padrão de fábrica?

#### Α.

O roteador pode ser definido como padrão de fábrica pressionando o botão Reset (Redefinir) do roteador e redefinindo pela página de configuração baseada na Web do roteador.

#### Reinicializando o roteador usando o botão Reset (Redefinir)

Pressionar o botão **Reset** na parte traseira do roteador por 30 segundos redefinirá seu roteador para as configurações padrão de fábrica. Todas as configurações no roteador serão apagadas e o endereço IP do roteador se tornará "192.168.15.1" e o nome de usuário e a senha serão "admin" após a redefinição.

Note: Anote as configurações atuais do dispositivo antes de redefini-lo.

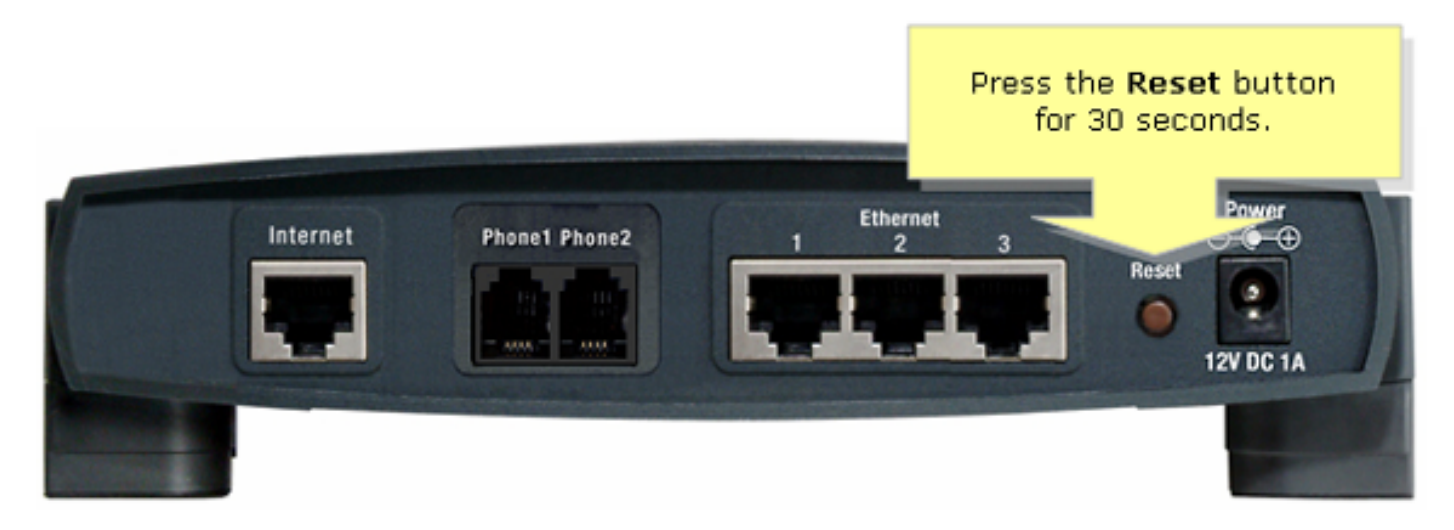

Para redefinir o roteador através de sua página de configuração baseada na Web, siga as etapas abaixo.

#### Reinicializando o roteador usando a página de configuração baseada na Web

#### Passo 1:

Acesse a página baseada na Web para configuração do roteador. Para obter instruções, consulte <u>Acessar a página de configuração baseada na Web do roteador VoIP</u>.

#### Passo 2:

Quando a página de configuração baseada na Web do roteador for exibida, clique em Administration (Administração) e em Fatory Defaults (Padrões de fábrica).

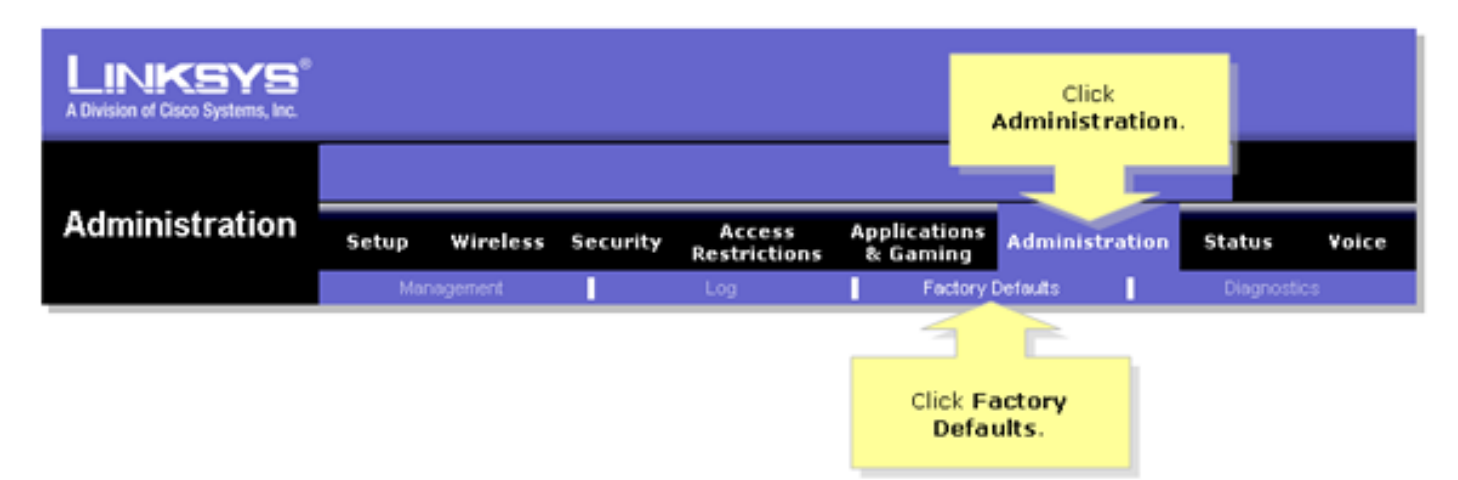

#### Passo 3:

Selecione Sim na opção Restore Router Fatory Defaults.

| LINKSYS®<br>A Division of Cisco Systems, Inc. |                                                                                               |                                                                                                    |  |
|-----------------------------------------------|-----------------------------------------------------------------------------------------------|----------------------------------------------------------------------------------------------------|--|
|                                               |                                                                                               |                                                                                                    |  |
| Administration                                | Setup Wireless Security Access Applications Administration Statu                              | is Voice                                                                                                    |  |
| T                                             | Management Select Yes. Factory Defaults Diag                                                  | nostics                                                                                                    |  |
| Factory Defaults                              | Factory D                                                                                     | efault                                                                                                    |  |
|                                               | Restore Router Factory Defaults:  Yes No Click Yes an Settings to Router to fai               | Click Yes and Save<br>Settings to reset the<br>Router to factory defaults.<br>You can also do this by<br>holding the Reset button<br>on the back of the Router<br>for 5 seconds. |  |
|                                               | Restore Voice Factory Defaults: C Yes  No You can also holding the P on the back for 5 second |                                                                                                    |  |
|                                               |                                                                                               |                                                                                                    |  |
|                                               |                                                                                               | Cisco Systems                                                                                                    |  |
|                                               | Save Settings Cancel Changes                                                                  | Latiliu                                                                                                    |  |

#### Passo 4:

Clique em Salvar configurações.